# KET'S V.G. VAZE COLLEGE OF ARTS, SCIENCE AND COMMERCE (AUTONOMOUS)

## NOTICE

### **Admission to M.Sc. Part-I**

### 2022-23

Applications are invited from B.Sc. degree students for admissions in the following subjects offered at M.Sc. in V.G. Vaze College

- 1. M.Sc. Organic Chemistry (By papers)- Aided Course
- 2. M.Sc. Zoology (By papers) Specializations:
- a) Animal Physiology- Aided Course
- b) Oceanography -Aided Course
- c) Oceanography -Sindhu Swadhyay Sanstha-Unaided SFC
- 3. **M.Sc. Botany** (By papers) Specialization: Molecular Biology, Cytogenetics & Plant Biotechnology-Unaided SFC
- 4. M.Sc. Physics (By research)- Unaided SFC
- 5. M.Sc. Information Technology (By papers)- Unaided SFC
- 6. M.Sc. Biotechnology (By papers)- Unaided SFC

Students have to fill the application form online which will be made available at <u>https://vazecollege.net/</u> from 25<sup>th</sup> June 2022, 3.00 pm onwards.

For subject code and fee structure, please refer to the respective Aided / Unaided SFC prospectus available on website.

## **Admission Schedule**

- 1) Date of filling admission form: 25th June 2022- 5th July 2022 till 3 pm
- 2) Date of declaration of first merit list: 6<sup>th</sup> July 2022 at 5 pm
- 3) Date of payment of fees:  $7^{th}$  July to  $11^{th}$  July 2022
- 4) Date of declaration of second merit list: 11th July 2022 (if any vacancy remains from first list)
- 5)List of documents required

The students will scan the following documents (as applicable) and upload the same in pdf form.

- a) Std Xth marklist
- b) Std XIIth marklist
- c) TYBSc Sem V marklist
- d) TYBSc Sem VI online mark list (provisional one as downloaded from university website)
- e) Caste certificate
- f) Ex- servicemen certificate.

# Following two steps are compulsory for seeking Admission

| FIRST<br>STEP  | Submission University Online<br>Enrolment Forms on <u>University</u><br><u>Website</u><br><u>https://mum.digitaluniversity.ac/</u> | Last Date : 05 <sup>th</sup> July 2022 ,<br>( <b>up to 3.00 pm</b> ) |
|----------------|----------------------------------------------------------------------------------------------------|----------------------------------------------------------------------|
| SECOND<br>STEP | Online Submission of Vaze college<br>Admission Forms<br>http://vazecollege.net/                                                    | Last Date : 05 <sup>th</sup> July 2022 ,<br>( <b>up to 3.00 pm</b> ) |

General Instructions for online Pre-admission application form to be filled available in Vaze College Website http://vazecollege.net/ and Also video available on login credential page for reference.

### **IMPORTANT POINTS TO BE NOTED DURING THE ADMISSION PROCEDURE:**

- 1. Read the **Prospectus before filling the admission form**
- 2. First Fill Pre-admission enrolment form on University website https://mum.digitaluniversity.ac/
- 3. Second Fill the Vaze college Admission form on <a href="http://vazecollege.net/">http://vazecollege.net/</a>
- 4. After filling the form, students have to download it on the mobile phone or PC or Laptop. **They also need to take a print- out of the form.**
- 5. Students will then scan the **following documents** for uploading on the website of Vaze College <u>http://vazecollege.net/</u>
  - University enrolment form
  - Duly signed Declaration Form (Format given at the end of this notice)
  - SSC Marksheet
  - XII standard marksheet
  - TYBSC Sem V Marklist and Sem VI Provisional Marksheet
  - Caste certificate /Ex- servicemen certificates. (if applicable)
  - Passport size photograph in JPEG or PNG format; File size beingmaximum 50KB
  - Signature of the student; Height and Width: 100x200 pixel; File Type: JPEG or JPG: Filesize being maximum 50KB.

# (ALL DOCUMENTS FOR UPLOADING HAVE TO BE IN PDF FORMAT& (Size being maximum 500 KB) EXCEPT THE PHOTOGRAPH AND SIGNATURE, WHICH HAVE TO BE IMAGE FILES.)

6. Payment towards the Admission Form Fee can be done either by net banking or by any software such as Google Pay, Pay TM etc. or in cash. The fee structure is available on college website.

# **ONLINE FORM FILLING INSTRUCTIONS:**

- 1. College website: <u>http://www.vazecollege.net/</u> ONLINE ADMISSION PROCESS MAY ALSO BE COMPLETED BY USING ANDROID MOBILEAPP OF COLLEGE viz. 'KELKAR VAZE COLLEGE, Mulund'.
- Click on 'ONLINE ADMISSION' to the extreme right of home page. Then click on 'ONLINE ADMISSION FORM', then click on Button 'Click here for online preadmission Application'.

#### OR

Click on **Admission** Tab below College name and log on home page and then Click on button '**Click here for online preadmission Application**'.

- 3. Apply for above courses, Please Use <u>Registration Link.</u>
- 4. Registration link and Form filling process open and close as per college instruction. Please refer college notice.
- 5. After registration, Select Button **Post Graduate**, then select respective class and click on **'Proceed'**.
- 6. Enter Login Credentials which you have received on screen or mail.
- 7. Fill the complete form.
- **8.** Pay On-Line Processing Fee, read instructions for Cash Payment and online Payment. Transfer fee amount as displayed through any Mobile App viz. Google Pay, PayTm etc or through Net banking. Take screen shot of the same, make a **PDF** and upload it.

Mention details of fee payment in the form as well and submit and Lock form.

- 9. Wait for merit List.
- 10. Next procedure after merit list will be available on merit list notice
- **11.** Demo video available on login Page.

12. Complete Details in Demo video available on login credential page.

### You may also contact

### Administrative Contact :

Ms. Vaishali Patil (Aided Courses)- 8591582449 (10.30 am to 4.30 pm)

Ms. Prachi Joshi (Unaided SFC) Courses- 8591536020 (10.30 am to 4.30 pm)

### For Any Technical queries contact-

MR. BHASKAR CHAUDHARI – 7021997945 (10.30 am to 4.30 pm)

## Aniversity of Mumbai

### DECLARATION /UNDERTAKING FROM THE STUDENT

| I, Mr. /Ms                                                                                                    |                                                                                                    | afafa a'sinana                          |
|----------------------------------------------------------------------------------------------------|----------------------------------------------------------------------------------------------------|-----------------------------------------|
| Mobile No:                                                                                                    | Email. Address:                                                                                        | here by                                 |
| declare that , information submi                                                                                                    | tted in admission form is correct. I am confirming my admissio                                         | n for                                   |
| course another and the second second se | ***************************************                                                                | 1999.0000000000000000000000000000000000 |
| at college                                                                                                    |                                                                                                    |                                         |
|                                                                                                    | er te fun man frei eine eine frei an eine eine fei eine bester an eine eine eine eine eine eine eine e | ******                                  |

- 1. I will not confirm my admission to any other college.
- 2. I will submit my all original documents to the college whenever required to do so.
- 3. I am aware that if information in my admission form is found to be wrongand/or if it is known that I have submitted my original document to any other college, my admission will be treated as canceled.

Date:

Signature of Student

Place:

#### DECLARATION BY PARENT/ GUARDIAN

child/ward to do his/her best to observe the above stated undertaking in letter and spirit.

Date:

Signature of Mother / Father/Guardian

Place: